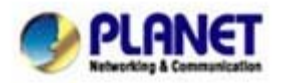

## VIP-157 Auto Answer Feature I – (IP to PSTN Mode)

In this example, there are one VIP-157 and two VIP-156 and connect with Peer to Peer mode. The VIP-157\_A had set Auto Answer function for forwarding calls to arbitrary telephone. If there have incoming IP calls and VIP-157\_A doesn't answer the incoming calls after specific time, the caller will hear prompt sounds to input the password then dial out an arbitrary PSTN telephone.

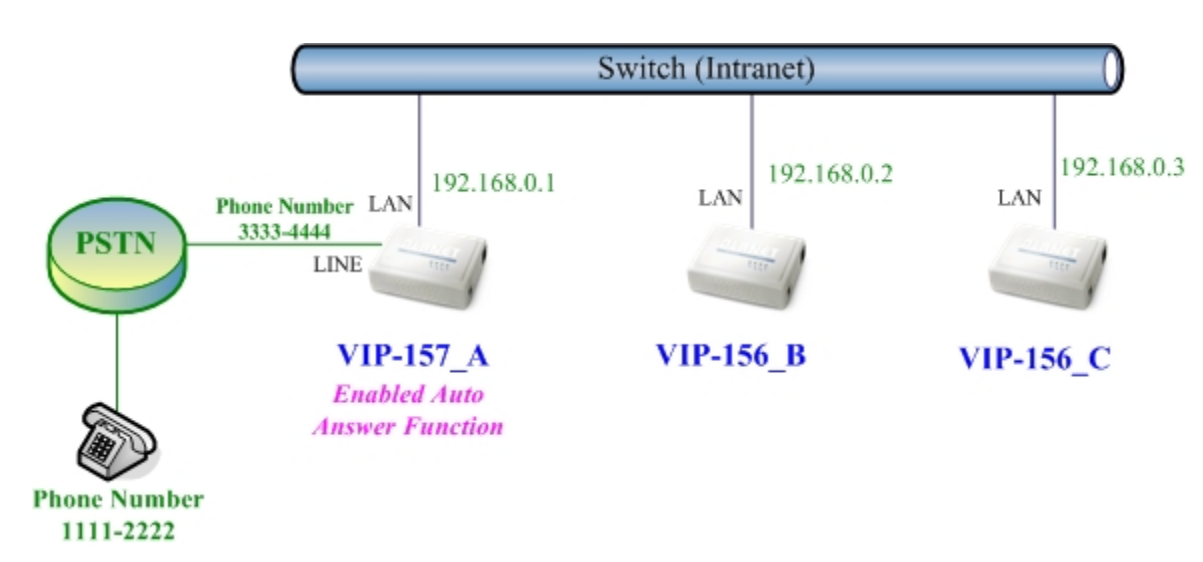

## Machine configuration on the VIP-157:

#### STEP 1:

Please log in VIP-157\_A via web browser, browse to the **Phone Settings** menu and select the **Call Forward** config menu. In the setting page, please disable All **Forward** function, and then the sample configuration screen is shown below:

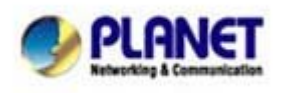

# Forward Setting

| All Forward:         | ⊙ Off | OIP          | OPSTN |            |  |
|----------------------|-------|--------------|-------|------------|--|
| Busy Forward:        | ⊙ Off | OIP          |       |            |  |
| No Answer Forward:   | ⊙ Off | OIP          | OPSTN |            |  |
|                      |       | Name         |       | URL/Number |  |
| All Fwd No.:         |       |              |       |            |  |
| Busy Fwd No.:        |       |              |       |            |  |
| No Answer Fwd No.:   |       |              |       |            |  |
|                      |       |              |       |            |  |
| No Answer Fwd Time O | ut: 3 | 3 (2~8 Ring) |       |            |  |

#### STEP 2:

Please log in VIP-157\_A via web browser, browse to the **Phone Settings** menu and select the **Auto Answer** config menu. In the setting page, please enable the **Auto Answer** and **PIN Code Enabled** function, then the sample configuration screen is shown below:

# Auto Answer

| You could enable/disable t | the auto answer in this page. |
|----------------------------|-------------------------------|
| Auto Answer:               | ⊙ On ◯ Off                    |
| Auto Answer Counter:       | 03 (2~15)                     |
| PIN Code Enabled:          | ⊙ On ◯ Off                    |
| PIN Code:                  | 123                           |
|                            |                               |

Submit Reset

## Test the scenario:

- 1. VIP-156\_C pick up the telephone
- 2. Dial the IP Address 192.168.0.1(VIP-157\_A)
- 3. VIP-157\_A will ring up but doesn't answer the call
- 4. After 3 rings, the VIP-156\_C will hear the prompt sounds then input the password 123#
- 5. VIP-156\_C will hear the dial tone from PSTN line then input Phone Number 11112222
- 6. The Phone Number 11112222 will ring up then it pick up the telephone and communication with

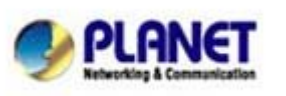

the VIP-156\_C

# VIP-157 Auto Answer Feature II – (PSTN to IP Mode)

In this example, there are one VIP-157 and two VIP-156 and connect with Peer to Peer mode. The VIP-157\_A had set Auto Answer function for forwarding to arbitrary telephone. If there have incoming PSTN calls and VIP-157\_A doesn't answer the incoming calls after specific time, the caller will hear prompt sounds to input the password and then dial out an arbitrary IP telephone.

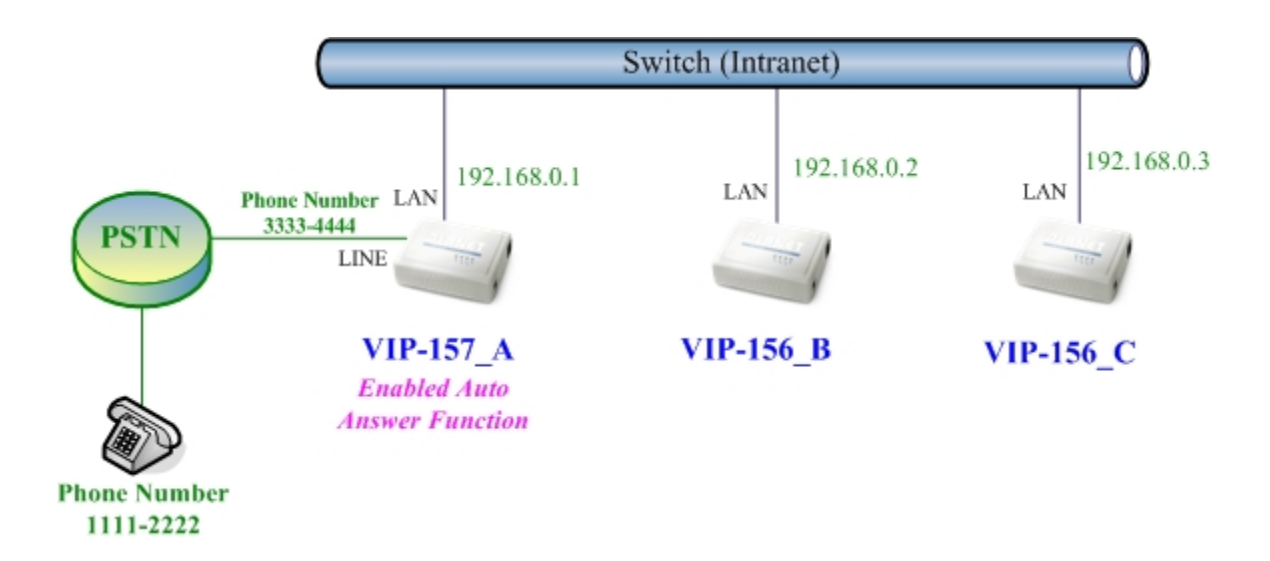

## Machine configuration on the VIP-157:

## STEP 1:

Please log in VIP-157\_A via web browser, browse to the **Phone Settings** menu and select the **Auto Answer** config menu. In the setting page, please enable the **Auto Answer** and **PIN** 

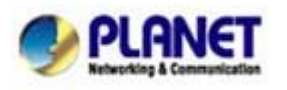

**Code Enabled** function, and then the sample configuration screen is shown below:

# Auto Answer

| Auto Answer:         | ⊙ On ◯ Off                                                                                                    |
|----------------------|----------------------------------------------------------------------------------------------------|
| Auto Answer Counter: | 03 (2~15)                                                                                                    |
|                      |                                                                                                    |
| PIN Code Enabled:    | ⊙ On ◯ Off                                                                                                    |
|                      | Provide the second second second second second second second second second second second second second second s |

#### STEP 2:

Please log in VIP-157\_A via web browser, browse to the **Phone Book** menu and select the **Speed Dial Settings** config menu. In the setting page, please add a speed dial number for dial to IP address 192.168.0.2 (VIP-156\_B), and then the sample configuration screen is shown below:

# Speed Dial Phone List

You could set the speed dial phones in this page.

| Phone | Name      | URL         | Select |
|-------|-----------|-------------|--------|
| 0     | VIP-156_B | 192.168.0.2 |        |
| 1     |           |             |        |
| 2     |           |             |        |
| 3     |           |             |        |
| 4     |           |             |        |
| 5     |           |             |        |
| 6     |           |             |        |
| 7     |           |             |        |
| 8     |           |             |        |
| 9     |           |             |        |

#### Test the scenario:

1. The Phone Number 11112222 pick up the telephone

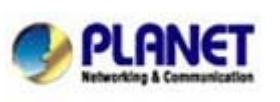

PLANET Technology Corporation 11F, No. 96, Min Chuan Road, Hsin Tien, Taipei, Taiwan, R.O.C. Tel: 886-2-2219-9518 Fax: 886-2-2219-9528 Email: sales@planet.com.tw Web site: http://www.planet.com.tw VoIP Gateway: vip.planet.com.tw

Planet reserves the right to change specifications without prior notice. All brand names and trademarks are property of their respective owners. Copyright (c) 2006 PLANET Technology Corp. All rights reserved

- 2. Dial the PSTN Phone Number 33334444(VIP-157\_A)
- 3. VIP-157\_A will ring up but doesn't answer the call
- After 3 rings, the Phone Number 11112222 will hear the prompt sounds then input the password 123#
- 5. The Phone Number 11112222 will hear the dial tone then input O#
- 6. The IP address 192.168.0.2 (VIP-156\_B) will ring up then it pick up the telephone and communication with the Phone Number 11112222

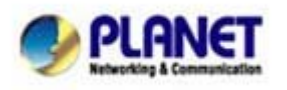

PLANET Technology Corporation 11F, No. 96, Min Chuan Road, Hsin Tien, Taipei, Taiwan, R.O.C. Tel: 886-2-2219-9518 Fax: 886-2-2219-9528 Email: sales@planet.com.tw VoIP Gateway: vip.planet.com.tw

Planet reserves the right to change specifications without prior notice. All brand names and trademarks are property of their respective owners. Copyright (c) 2006 PLANET Technology Corp. All rights reserved